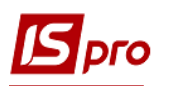

## Создание расчёта корригирования на продажу: общий порядок

Расчеты корригирования по налоговым накладным на продажу, которые зарегистрированы в книге продаж, проводятся в случае изменения базы налогообложения операций по продаже товаров (работ, услуг).

Создание расчета корректировки по налоговой накладной проводится в модуле Расчеты корригирования на продажу.

| 🗐 Главное меню                                                                                                    | _ 🛛 🗙 | 🏠 Избранное                                               |
|----------------------------------------------------------------------------------------------------|-------|-----------------------------------------------------------|
| <ul> <li>Бухгалтерский и налоговый учет</li> <li>Главная книга</li> <li>Книга покупок/продаж</li> <li>Настройка</li> <li>Доступ к данным</li> <li>нал. накладные на покупку</li> <li>Журнал покупок</li> <li>Расчеты корриг. на покупку</li> <li>Нал. накладные на продажу</li> <li>Журнал продаж</li> <li>Расчеты корриг. на продажу</li> <li>Налоговые векселя</li> <li>Картотека налоговых обязательств</li> <li>Картотека налогового кредита</li> <li>Отчеты</li> </ul> |       | Расчеты корриг,<br>на продажу<br>[Книга<br>покупок/продаж |

В реестре документов Расчет корректирования на продажу по пункту меню Реестр / Создать или по клавише Ins создается документ Расчет корректирования на продажу, который состоит из заглавной части и двух закладок: Документы и Спецификация.

| 🖪 Расчет корректиро                                                                           | вания на продаж              | и [0 - Документы без журнала]                                          | _ 🗆 🔀     |
|-----------------------------------------------------------------------------------------------|------------------------------|------------------------------------------------------------------------|-----------|
| Документ Правка<br>10 11 11 12 12                                                             | Вид Сервис<br><b>дкд</b> к д | Популярное ?<br>∄ 🔳 🝸 🖉 🗠 ★ 🥹 🖌 Заглавн                                | ная часть |
| РАСЧЕТ №<br>Контрагент:<br>Код ИНН:<br>Код обязат-ва:<br>Тип документа:<br>Номер регистрации: | Г / Г<br>РКЕ РКІ<br>Г / Г    | от 01/03/2021 📰 Дата регистрац<br>Код:<br>- електронний розрахунок 🔻 🔍 | ии        |
| Документы                                                                                     | Спецификация                 | Закладки                                                               |           |
| Дата 🔻 Докумен                                                                                | ſŢ                           | Номер Сумма С                                                          | Сумма НДС |
| Строк: 0                                                                                      |                              |                                                                        | ~         |
| Форма расчетов:<br>Условия продажи:                                                           |                              |                                                                        |           |

Есть возможность сначала выбрать контрагента в заглавной части документа, а затем по данному контрагенту выбирается налоговая накладная на закладке Документы. Также можно сначала на закладке Документы выбрать налоговую накладную для корректирования, а данные про контрагента появятся автоматически.

Для заполнения заглавной части документа необходимо выполнить следующие действия:

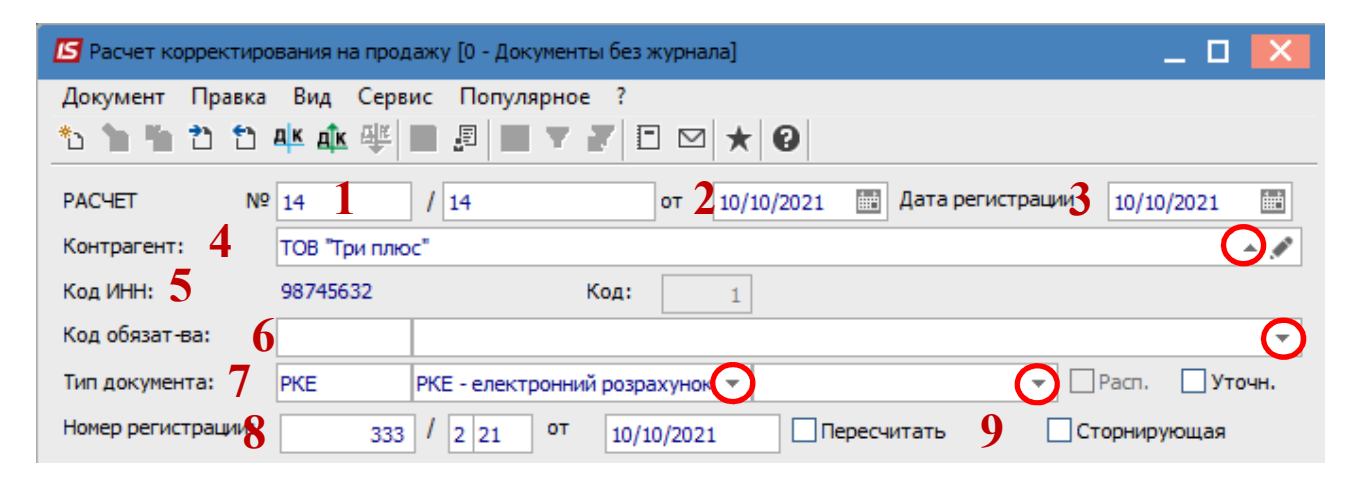

1 - заполнить номер расчета, состоящий из двух частей - внутреннего регистрационного номера и дополнительного внешнего значение номера. Регистрационный номер заполняется автоматически в соответствии с установленными правилами автонумерации.

2 - заполняется дата создания расчета, по умолчанию устанавливается текущей датой.

3 - вторая дата является датой регистрации расчета корректировки налоговой накладной в книге продаж.

4 - в поле Контрагент выбирается контрагент из Справочника контрагентов.

5 - код ИНН указывается автоматически после выбора контрагента.

6 - поле Код обязательства (налоговое обязательство) заполняется из справочника Налоговые обязательства.

7 - поле Тип документа заполняется из списка.

8 - номер и дата регистрации документа отмечается вручную.

9 - при уменьшении налогооблагаемой базы ставится отметка Сторнирующая.

Закладка Документы. На закладке Документы по клавише Ins или пункту меню Документ/Создать добавляется документ, на основании которого производится корректировка расчета - Налоговая накладная или Товарная накладная по указанному контрагенту в поле Контрагент.

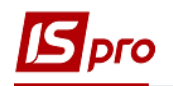

| <b>IS</b> P | асчет ко | рректиров | зания н | а продажу | у [0 - Док |
|-------------|----------|-----------|---------|-----------|------------|
| Док         | умент    | Правка    | Вид     | Сервис    | Попул      |
| *5          | Создат   | ь         |         |           | lns►       |
| 1           | Измен    | ить       |         |           | F4         |
| *           | Удалит   | ъ         |         |           | F8         |
|             | Печать   |           |         |           | F9         |
|             | Сохран   | ять отме  | ченны   | е отчеты  |            |
|             | Печать   | без выбо  | opa     |           |            |
| 2           | Следун   | ощий док  | умент   | Shift+    | PgDn       |
| 1           | Преды    | дущий до  | кумен   | τ Shift+  | PgUp       |
| дк          | Прово,   | дки       |         |           | Alt+E      |
| дк          | Прове    | сти докум | ент     |           | Alt+P      |
| дк          | Отозва   | ть докуме | ент     |           | Alt+R      |
| ×           | Закрыт   | гь        |         |           | Esc        |

После выбора открывается окно Выбор налоговых накладных на продажу или Расходные товарные документы в зависимости от выбранного документа.

| Выбрана налоговая накладная                                                         | Выбрана товарная накладная                                              |  |  |  |  |  |  |  |
|-------------------------------------------------------------------------------------|-------------------------------------------------------------------------|--|--|--|--|--|--|--|
|                                                                                     | 🖪 Расходные товарные документы                                          |  |  |  |  |  |  |  |
| 🖪 выбор налоговых накладных на продажу 💷 🔲 🔀                                        | Реестр Правка Вид Сервис Популярное ?<br>12 🖤 🖷 🔊 🖓 🖓 🖧 🐧 🎟 🗗 🔻 🖉 🖂 🛧 🚱 |  |  |  |  |  |  |  |
| Журнал 🧕 Документы без журнала 💌                                                    | Тип: Накладная 🔹 Журнал: 1 Видаткові накладні у валюті 💌                |  |  |  |  |  |  |  |
| Дата вы • Номер по-порядку • Наименование контрагента • Сумна с НДС • Сумна НДС • А | ▲ Д т Номер т Док т Сунна т В т Контрагент т                            |  |  |  |  |  |  |  |

После выбора расходной накладной или налоговой накладной на закладке Документы появляется информация о выбранном документе.

| 🖪 Расчет корректирования на продажу [0 - Документы без журнала] 📃 🔲 🔀 |                                                                                                  |                  |                |  |           |        |  |  |  |  |
|-----------------------------------------------------------------------|--------------------------------------------------------------------------------------------------|------------------|----------------|--|-----------|--------|--|--|--|--|
| Документ Правка Вид Сервис Популярное ?                               |                                                                                                  |                  |                |  |           |        |  |  |  |  |
| *2 *2 *2 *2 📫 🕸 🖳 🗐 🔳 👅 🗶 📰 🗶 😒                                       |                                                                                                  |                  |                |  |           |        |  |  |  |  |
| РАСЧЕТ № 14 / 14 от 10/10/2021 🔛 Дата регистрации 10/10/2021 🔛        |                                                                                                  |                  |                |  |           |        |  |  |  |  |
| Контрагент:                                                           | ТОВ "Три плю                                                                                     | c"               |                |  |           | ÷ 🇨    |  |  |  |  |
| Код ИНН:                                                              | 98745632                                                                                         |                  | Код: 1         |  |           |        |  |  |  |  |
| Код обязат-ва:                                                        |                                                                                                  |                  |                |  |           | *      |  |  |  |  |
| Тип документа:                                                        | PKE                                                                                              | РКЕ - електронни | й розрахунок 🔻 |  | ▼ Pacn. [ | Уточн. |  |  |  |  |
| Номер регистрации:                                                    | Номер регистрации: <u>333</u> / <u>2</u> <u>21</u> от <u>10/10/2021</u> Пересчитать Сторнирующая |                  |                |  |           |        |  |  |  |  |
| <b>Документы</b> Спецификация                                         |                                                                                                  |                  |                |  |           |        |  |  |  |  |
| Дата 👻 Документ Номер Сумма Сумма НДС 🔨                               |                                                                                                  |                  |                |  |           |        |  |  |  |  |
| 20/01/2021 НнПрд 56 51504.00 8584.00                                  |                                                                                                  |                  |                |  |           |        |  |  |  |  |

Закладка Спецификация. На данной закладке отображаются все позиции товаров, работ, услуг, содержащиеся в документе-основании.

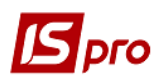

| Докумен | гы Спецификация                         |          |                    |                  |        |   |
|---------|-----------------------------------------|----------|--------------------|------------------|--------|---|
| ▲ H ▼   | Наименование                            | Ставка 🔻 | Отклонение ст-ти 🔻 | Отклонение НДС 🔻 | Группа | ^ |
| 1       | Ендожі № 1 (для висушування та знежи    | . 20%    | 0.00               | 0.00             |        |   |
| 2       | Аргенат двокомпонентний (набір для срі  | 20%      | 0.00               | 0.00             |        |   |
| 3       | Trimlat (Тримлат) для розширення і очищ | . 20%    | 0.00               | 0.00             |        |   |

На закладке Спецификация корректировка проводится в два этапа:

первый этап - аннулирование данных по позиции, которую нужно откорректировать (цена, количество, номенклатура);

второй этап - создание новых данных по позиции, которая корректируется.

Выбираем позицию, в которой нужно сделать корректировки. По клавиши Ins открывается окно Корректировка. В поле Причина из справочника Причины корректирования выбираем необходимое:

| 🖸 Расчет корректирования на продажу (0 - Документы без журнала) 📃 🔲 🚺 |                                                               |                    |                     |                 |                                       |   |                                                      | причи                                        | ны корригировани                        | я                                        |                |              | X  |  |  |
|-----------------------------------------------------------------------|---------------------------------------------------------------|--------------------|---------------------|-----------------|---------------------------------------|---|------------------------------------------------------|----------------------------------------------|-----------------------------------------|------------------------------------------|----------------|--------------|----|--|--|
| Документ Правка                                                       | Документ Правка Вид Сервис Популярное ?                       |                    |                     |                 |                                       |   |                                                      | инт                                          | Сервис ?                                |                                          |                |              |    |  |  |
|                                                                       |                                                               |                    |                     |                 |                                       |   |                                                      | Открь                                        | ть Ctrl+Enter                           |                                          |                |              |    |  |  |
| PACHET Nº                                                             | АСЧЕТ № 14 / 14 от 10/10/2021 📰 Дата регистрации 10/10/2021 📰 |                    |                     |                 |                                       |   |                                                      | Зыход                                        | Esc                                     |                                          |                |              |    |  |  |
| Контрагент:                                                           | ТОВ "Три плюс" 🔺 🖋                                            |                    |                     |                 |                                       |   |                                                      |                                              |                                         |                                          |                |              |    |  |  |
| Код ИНН:                                                              | 9874563                                                       | 2                  | Код: 1              |                 |                                       |   | 101 3miha ujihu                                      |                                              |                                         |                                          |                |              |    |  |  |
| Код обязат-ва:                                                        |                                                               |                    |                     |                 | · · · · · · · · · · · · · · · · · · · |   | 102                                                  | Зміна кількості                              |                                         |                                          |                |              |    |  |  |
| Тип документа:                                                        | PKE                                                           | РКЕ - електрон     | нний розрахунок 👻   |                 | 👻 🗌 Расп. 🗌 Уточн.                    |   | 103                                                  | 103 Повернення товару або авансових платежів |                                         |                                          |                |              |    |  |  |
| Номер регистрации:                                                    | 1                                                             | 333 / 2 21 0       | т 10/10/2021        | Пересчитать     | Сторнирующая                          |   | 104 Зміна номенклатури                               |                                              |                                         |                                          |                |              | -  |  |  |
|                                                                       | c                                                             |                    | L                   |                 |                                       | 1 | 201                                                  | K                                            | ригування зведен                        | ої податкової                            | накладної, ск  | паденої ві   | ÷  |  |  |
| документы                                                             | специфи                                                       | кация              |                     |                 |                                       |   | 202                                                  | "K                                           | оригування зведен                       | юї податково                             | і наклалної, о | клаленої ві. | -  |  |  |
| 🔺 Н 🔻 Наимено                                                         | вание                                                         |                    | т Ставка т От       | гклонение ст-ти | Отклонение НДС / Группа 🔺             |   | 204                                                  | Ko                                           | оригування податк                       | аткової наклалної, склаленої при злійсне |                |              |    |  |  |
| 1 Ендожі М                                                            | № 1 (для                                                      | висушування та зне | жи 20%              | 0.00            | 0.00                                  |   | 301 Виправлення помилки (пункт 24 Порядку заповнення |                                              |                                         |                                          |                |              | -  |  |  |
| 2 Aprenat                                                             | двокомп                                                       | онентний (наор для | cpi20%              | 0.00            | 0.00                                  |   | 302                                                  | Ус                                           | Усунення неоднозначностей               |                                          |                |              |    |  |  |
| Корректировка                                                         |                                                               |                    |                     |                 | ×                                     |   | 303                                                  | Зм                                           | Зменшення обсягу при нульовій кількості |                                          |                |              |    |  |  |
| Артикул                                                               | 03                                                            | Ста                | вка НДС 20%         |                 |                                       |   | 304                                                  | Зменшення кількості при нульовому обсягу     |                                         |                                          |                |              |    |  |  |
| Наименование                                                          | Ендо                                                          | жі № 1 (для висушу | вання та знежиріння | каналів)        | Атриоуты:                             |   |                                                      |                                              |                                         |                                          |                |              |    |  |  |
| Дата корректир.                                                       | 10/10                                                         | 0/2021 🔛           |                     |                 |                                       |   | Строк: 12                                            |                                              |                                         |                                          |                |              | ~  |  |  |
| Причина                                                               |                                                               |                    |                     | <b>O</b>        | 1.                                    |   |                                                      |                                              |                                         |                                          | Ok             | Отмен        | на |  |  |
|                                                                       |                                                               |                    |                     |                 | 2.                                    |   |                                                      |                                              |                                         |                                          |                |              |    |  |  |
|                                                                       |                                                               | В документе        | Отклонение +/-      | Результат       | 3.                                    |   |                                                      |                                              |                                         |                                          |                |              |    |  |  |
| Количество в шт                                                       | T                                                             | 200.000000         | 0.000000            | 200.000000      | 4.                                    |   |                                                      |                                              |                                         |                                          |                |              |    |  |  |
| Цена                                                                  |                                                               | 132,000000         | 0.000000            | 132.000000      | 5.                                    |   |                                                      |                                              |                                         |                                          |                |              |    |  |  |
| Сумма                                                                 |                                                               | 26400.00           | 0.00                | 26400.00        | 6.                                    |   |                                                      |                                              |                                         |                                          |                |              |    |  |  |
| База налогообл.                                                       |                                                               | 26400.00           | 0.00                | 26400.00        | 7.                                    |   |                                                      |                                              |                                         |                                          |                |              |    |  |  |
| ндс                                                                   |                                                               | 5280.00            | 0.00                | 5280.00         | 8.                                    |   |                                                      |                                              |                                         |                                          |                |              |    |  |  |
| 18                                                                    |                                                               |                    |                     |                 |                                       |   |                                                      |                                              |                                         |                                          |                |              |    |  |  |
| асч                                                                   |                                                               |                    |                     |                 | ОК Отмена                             |   |                                                      |                                              |                                         |                                          |                |              |    |  |  |

В справочнике **Причин корректирования** сохранены коды 302-304, которые уже не действуют с 01.10.2021 г. Это обусловлено возникновением необходимости редактирования/создания расчётов корректировок в прошлых периодах.

В отдельных заметках рассматривается порядок создания расчетов корректирования на продажу по разным причинам.